# SIP telefon

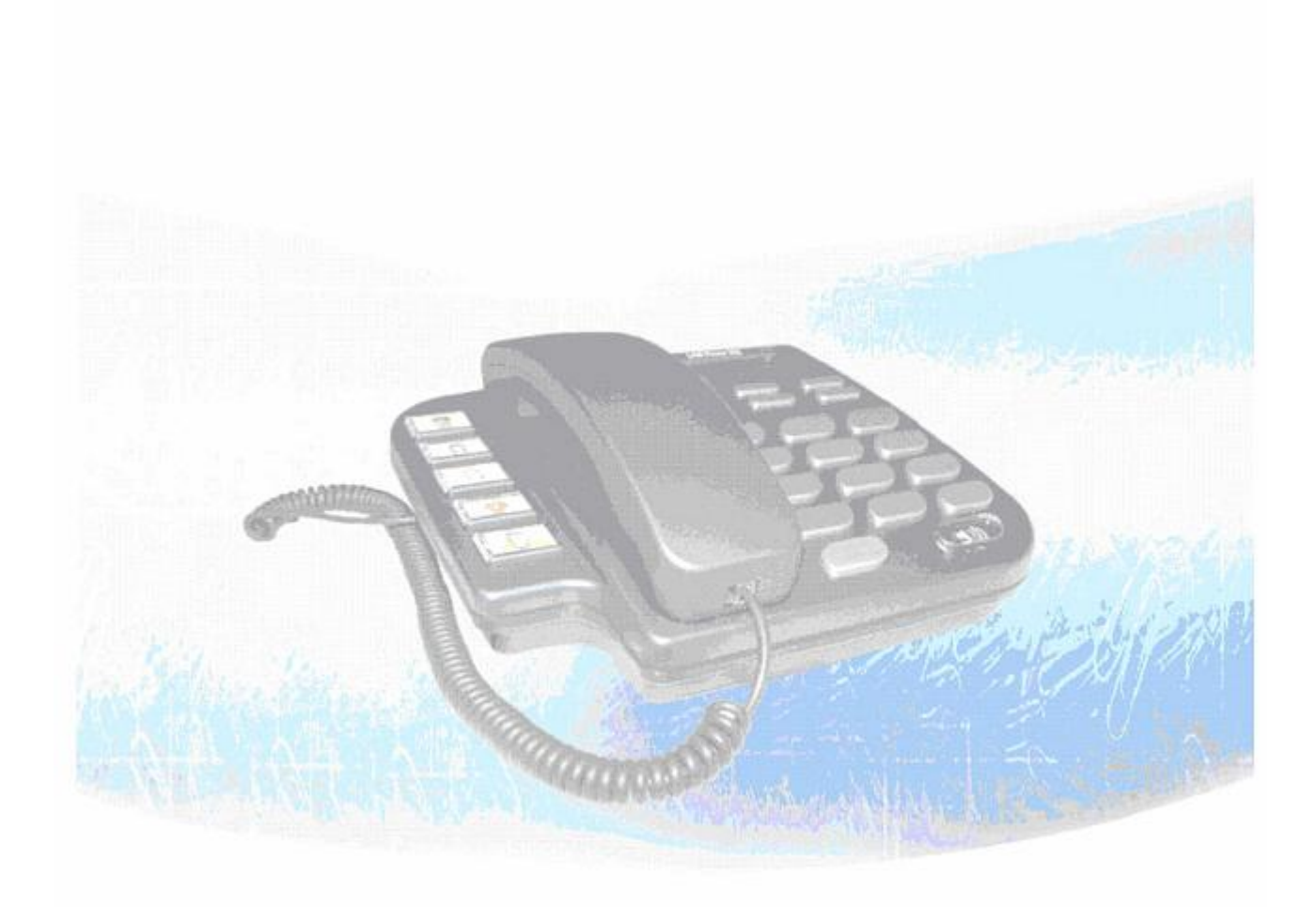

# Kapitola 1 Představení SIP telefonu

SIP telefon je plně funkční IP telefon vhodný pro využívání v domácnostech. Podporuje SIP protokol dle RFC3261. Obsahuje dva síťové porty 10/100BaseT, pomocí nichž lze připojit telefon k síti a přes telefon připojit k síti také počítač.

#### Poznámka:

Označeno pomocí (\*\*): Tato část nemusí být ještě součástí standardní dodávky, pro další informace prosím kontaktujte svého dodavatele.

# 1. Přehled

## 1. Čelní pohled

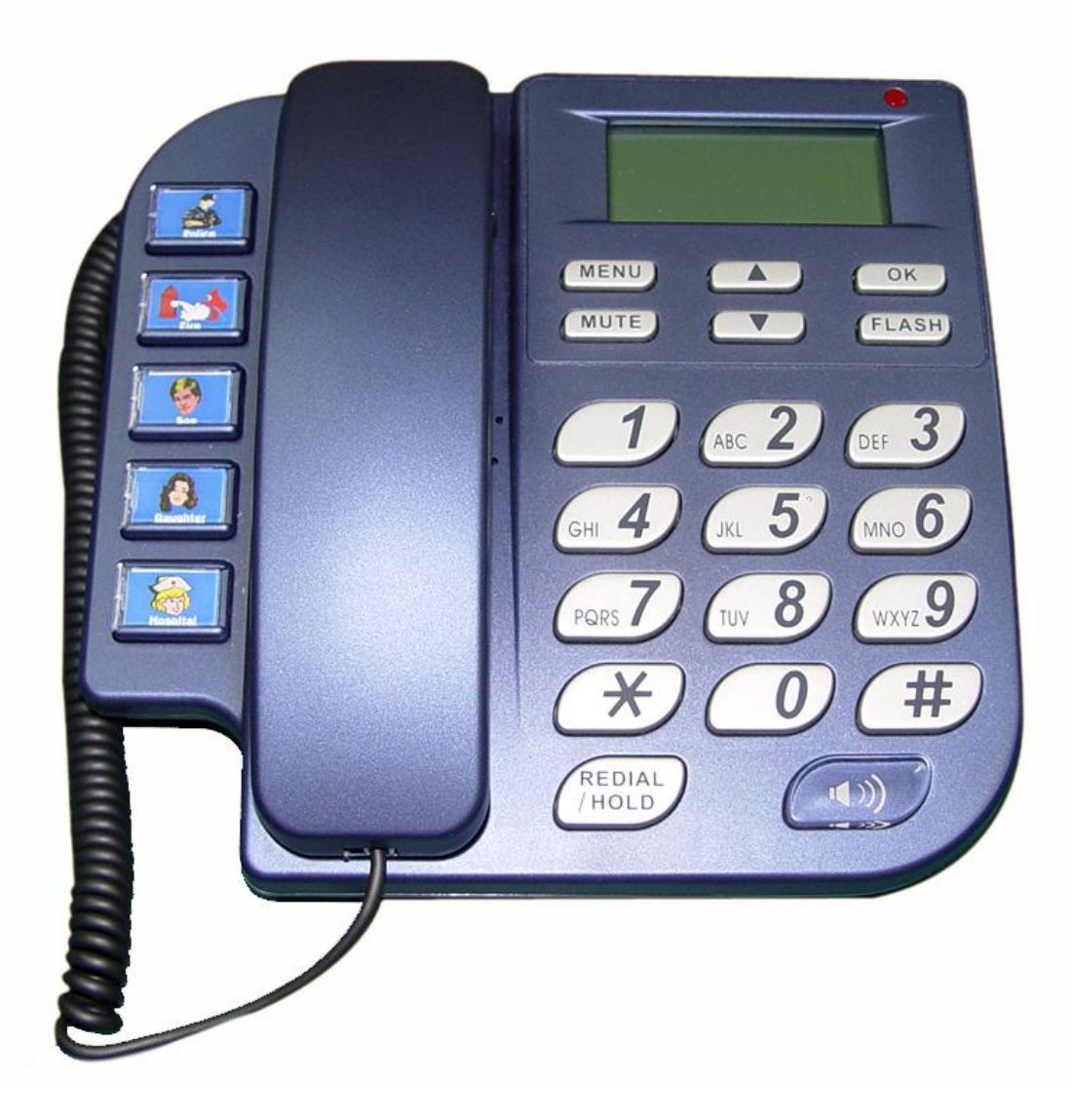

- Systémová LED: Dioda bliká, pokud uživatel nezkontroloval svoji hlasovou schránku.
- MENU: Stisknutím tlačítka probudíte telefon z úsporného režimu a vstoupíte do menu.
  Jste-li již v menu, tak stisknutím telefon uvedete zpět do úsporného režimu.
- MUTE:
  - 1. Stisknutím tlačítka ztlumíte mikrofon, volaný neuslyší co říkáte.
  - 2. V menu lze tímto tlačítkem přepínat mezi používáním klávesnice pro zadávání číslic a znaků.
- ▲ ▼: Posun nahoru/dolů, doleva/doprava, zvýšit či snížit hodnotu.

SIP-telefon Návod

- **OK**: Stiskem OK potvrdíte změny.
- Flash:
  - 1. Přepojení hovoru.
  - 2. Návrat do vyšší úrovně menu.

## • REDIAL / HOLD:

- 1. Opětovné vytočení posledního volaného čísla nebo přidržení stávajícího hovoru.
- 2. Přepínání mezi velkými a malými znaky.
- **SPEAKER**: Používání hlasitého odposlechu.
- 5 obrázkových kláves: Klávesy slouží k rychlému vytočení nejčastěji volaných čísel.
- Čísla 1 –10, \* a #: Klávesy fungují stejně jako na běžných telefonech.

### Mapa znaků a příslušných kláves:

| 1 | "1"                                                       |
|---|-----------------------------------------------------------|
| 2 | "a" ; " b" ; "c" ; "2"                                    |
| 3 | "d";"e";"f";"3"                                           |
| 4 | "g";"h";"i";"4"                                           |
| 5 | "j";"k";"l";"5"                                           |
| 6 | "m";"n";"o";"6"                                           |
| 7 | "p";"q";"r";"s";"7"                                       |
| 8 | "t";"u";"V";"8"                                           |
| 9 | "w";"x";"y";"z";"9"                                       |
| * | ".";"@";"_";"-";",";"!";"?";" <sup>1</sup> ";"\$";"*";"*" |
| 0 | "";"O"                                                    |
| # | "#"                                                       |

#### 2. Zadní pohled

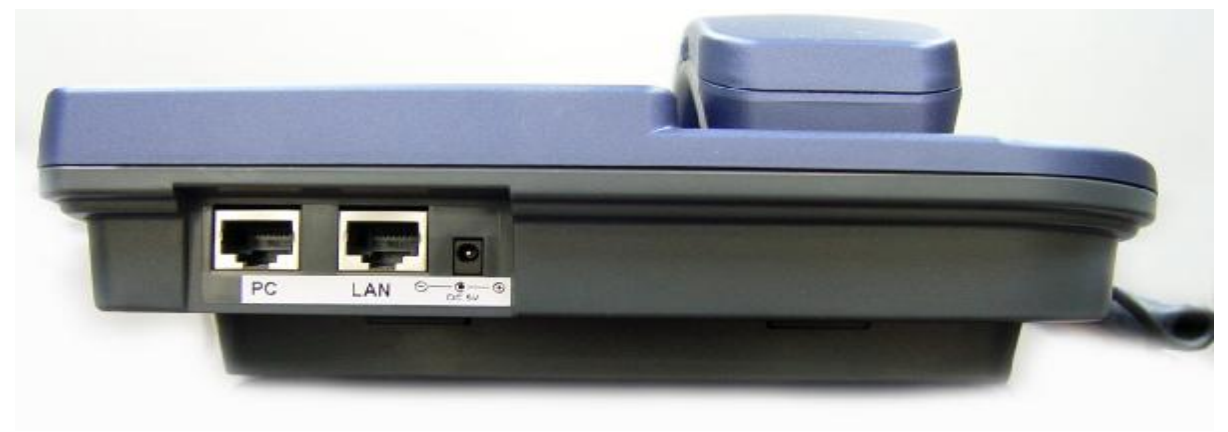

- DC 5V: zdířka pro připojení napájení
- LAN: 10/100 Base-T RJ-45 síťový konektor určený pro připojení telefonu k internetu
- PC: 10/100 Base-T RJ-45 síťový konektor určený pro připojení PC

#### 3. Specifikace

1. Ethernet Port

Ethernet port podporuje přenosové rychlosti 10/100 Base-T.

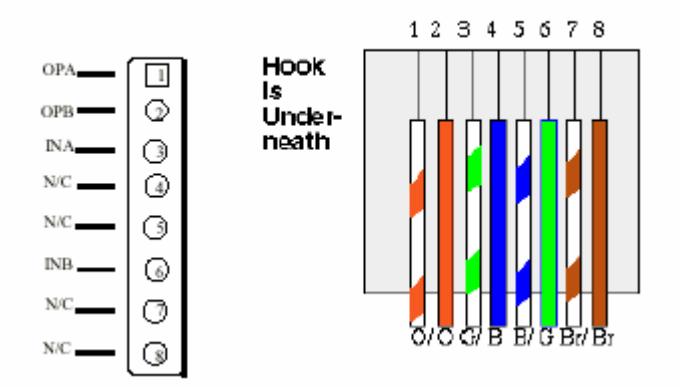

Ethernet konektor □LAN□

- 2. Rozměry: 200mm(W) x 79mm(H) x 210mm(D)
- 3. Hmotnost: 830g

## 2. Softwarové vlastnosti a specifikace

#### Vlastnosti volání

- I přidržení hovoru
- I předání hovoru
- I přesměrování hovoru
- I 5 kláves rychlého vytáčení

#### Podporované typy síťového připojení

- I pevná IP
- I Dynamic Host Configuration Protocol (DHCP)
- I PPPoE
- I překlad IP pomocí NAT
- I podpora QOS pomocí nastavení DSCP (Differentiated Service Code Point) parametrů VoIP paketu

#### Funkce audio

- I G.711 a/µ-Law, G.723.1, G.729, G.729a
- I VAD, CNG
- I potlačení echa
- I dynamický jitter buffer
- I interpolace špatných rámců
- I nastavení útlumu

#### Poskytování a konfigurace

- I SIP (RFC3261)
- I ochrana nastavení heslem
- I nabízí možnost využití proxy či režimu peer-to-peer
- I možnost nastavení hlasitosti vyzvánění, reproduktoru a sluchátka
- I podporuje DNS dotazy

#### Vlastnosti správy:

- I Upgrade firmwaru: TFTP/FTP
- I Tři snadné možnosti konfigurace telefonu
  - LCD displej a klávesnice
  - webový prohlížeč
  - TELNET

#### Pracovní prostředí:

- I Vlhkost vzduchu při provozu a skladování: 10 až 95 %
- I Provozní teplota: 0 až +40 °C
- I Skladovací teplota: -10 až 60°C

#### Certifikace

I CE

# Kapitola 2 Nastavení telefonu pomocí menu na displeji

#### Poznámka:

- 1. Po jakékoliv změně v nastavení telefonu doporučujeme provést jeho restart.
- Uživatelům doporučujeme, aby nejdříve nastavili IP adresu telefonu a poté další konfiguraci prováděli pomocí webového rozhraní či příkazové řádky telnetu.
- 3. Do webového prohlížeče lze rovněž zadat továrně nastavenou IP adresu 10.1.1.3.

#### 1. Inicializace telefonu

1. Po skončení inicializace se telefon přepne do úsporného režimu.

|       | SIP-Phone |  |
|-------|-----------|--|
| Proxy |           |  |

#### Poznámka:

Dokud neproběhne úspěšně registrace telefonu na SIP serveru, vydává při zvednutí sluchátka obsazovací tón.

2. Je-li telefon v peer-to-peer režimu, ukazuje místo Proxy na displeji následující:

|     | SIP-Phone |  |
|-----|-----------|--|
| P2P |           |  |

Stisknutím tlačítka MENU se telefon přepne do režimu konfigurace. Stisknutím tlačítka OK dojde k přepnutí do dílčího menu; tlačítko FLASH slouží k návratu o úroveň výše.

#### 2. Nastavení telefonu pomocí LCD menu

#### 1. Call List (Seznam hovorů)

n V tomto menu lze sledovat všechny hovory, příchozí, odchozí i zmeškané.

#### 2. Forward (Přesměrování)

V tomto menu lze nastavit tři různé druhy přesměrování hovorů.

#### 3. Phone Book (telefonní seznam)

Umožňuje práci s telefonním seznamem.

#### 4. Ringer (vyzvánění)

Umožní nastavení hlasitosti a druhu vyzvánění.

#### 5. Network (Síť)

Všechny možnosti konfigurace sítě jsou dostupné v tomto menu.

#### 6. Advanced Set (Rozšířené nastavení)

Umožňuje práci s heslem, konfiguraci SIP účtu, uživatelských informací a upgrade firmwaru telefonu.

#### 7. Reboot (Restart)

Restart telefonu (doporučen po každé změně).

# Kapitola 3 Nastavení telefonu pomocí webového rozhraní

Webové rozhraní telefonu nabízí mnohem komfortnější nastavení než příkazový řádek při připojení přes telnet.

#### Krok 1. Pomocí klávesnice zjistěte IP adresu telefonu

Zjištěnou adresu zadejte do svého webového prohlížeče. Továrně je nastavená IP adresa telefonu na 10.1.1.3

| 」網址(D) | 10.1.1.3 | • ∂移至    |
|--------|----------|----------|
|        |          | <b>_</b> |
|        |          |          |
|        |          |          |
|        |          |          |
|        |          |          |
|        |          |          |
|        |          |          |
|        |          |          |
|        |          |          |
|        |          |          |
|        |          |          |
|        |          |          |
|        |          |          |
|        |          |          |
|        |          |          |
|        |          |          |
|        |          | · · · ·  |

#### Krok 2. Zadejte login a heslo

n Login: root nebo administrator

uživatel root má přístup ke všem nastavením, pod uživatelem administrator nejsou zobrazeny následující položky:

- 1. Password: nastavení hesla
- 2. Flash clean: smazání celého nastavení
- 3. Rom configuration: upgrade boot sektoru
- 4. Rom configuration: upgrade celého firmwaru
- n Heslo: standardně není nastaveno žádné heslo (stačí tedy pouze potvrdit a heslo nezadávat)

| 輸入網      | 路密碼               |                                    | <u>?</u> × |
|----------|-------------------|------------------------------------|------------|
| <b>@</b> | 請輸入您的使用者          | 皆名稱與密碼。                            |            |
| 8        | 網站:               | 192.168.13.101                     |            |
|          | 範圍                | SIP-Phone Configuration Web Server |            |
|          | 使用者名稱(U)<br>密碼(P) | root                               |            |
|          | ▶ 將這個密碼存          | 」<br>到您的密碼清單(3)                    | 消          |

#### Krok 3. Úvodní stránka webové administrace telefonu

Po zadání správného jména a hesla se zobrazí úvodní stránka administrace (viz. níže).

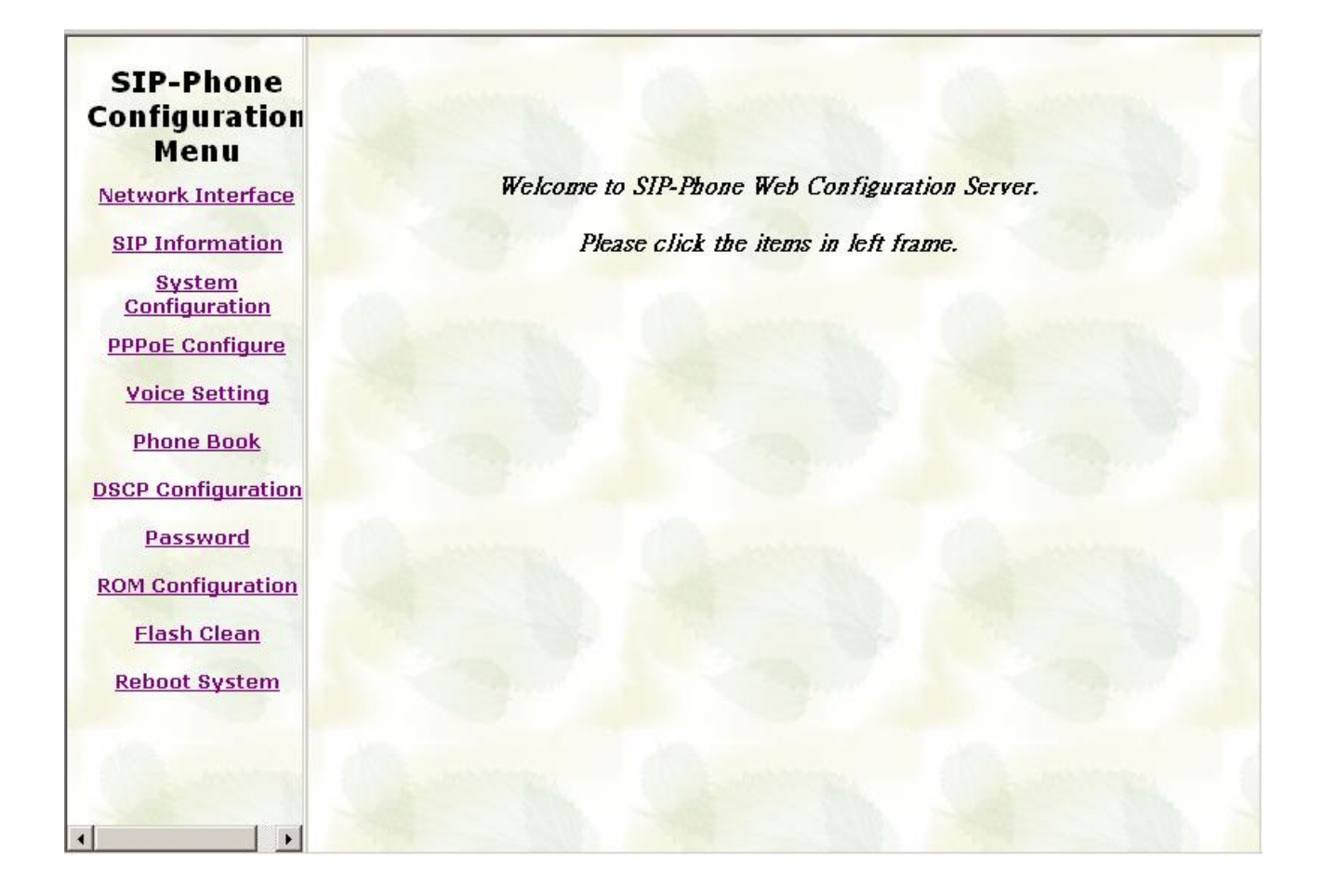

#### Krok 4. Konfigurace telefonu

Pro zajištění správné funkce telefonu, je třeba především nastavit položky Network Interface a SIP Information.